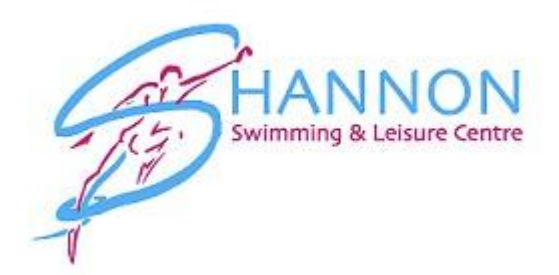

## How to book & pay for Swimming Lessons.

Step 1: Login to your online account > Go to <u>www.shannonleisurecentre.ie</u> & then to <u>Account Login</u>.

Step 2: On the Home page click on Sports Courses as shown on the image below:

| S Home ×                                                         | +                                                                                   |                                                                                |                | o – o ×                          |
|------------------------------------------------------------------|-------------------------------------------------------------------------------------|--------------------------------------------------------------------------------|----------------|----------------------------------|
| $\leftrightarrow$ $\rightarrow$ C $\bullet$ shannonleisure.leger | ndonlineservices.co.uk/enterprise/account                                           | /home                                                                          |                | ☆ 🖻 🏭 😕 🖪 i                      |
| 👬 Apps 🌟 Bookmarks 🔇 YouTube                                     | 🚱 Maps 📴 News 📙 Legend                                                              |                                                                                |                | II Reading list                  |
| Swimming & Leisure Centre                                        |                                                                                     |                                                                                |                | Transformer English              |
| A My Account                                                     |                                                                                     |                                                                                |                |                                  |
| > Log Off                                                        | Home                                                                                |                                                                                |                |                                  |
| > Home                                                           | Notifications                                                                       |                                                                                | Make a Rooking |                                  |
| > Profile                                                        | Notifications                                                                       |                                                                                | Make a Booking |                                  |
| > View My Groups                                                 | Use this page to keep track of any bo                                               | ookings you have made, change your membership                                  | Drop Ins       | Sports Courses                   |
| > Bills & Payments                                               | tann, update your address, email and                                                | nois more.                                                                     |                |                                  |
| > Linked Accounts                                                | You have succe                                                                      | ssfully set up your online profile.                                            |                |                                  |
| > Update Email Address                                           |                                                                                     |                                                                                |                |                                  |
| > Update Password                                                | Membership Details                                                                  |                                                                                |                |                                  |
| 🛓 Memberships 🗸 🗸                                                |                                                                                     |                                                                                |                |                                  |
| E Make Bookings 🗸                                                | Name                                                                                | Rory Ryan                                                                      |                |                                  |
| 😵 View Bookings 🗸 🗸                                              | Email Address<br>Member Status                                                      | rory@shannonleisurecentre.ie                                                   |                |                                  |
| ·                                                                | Membership Type                                                                     | Casual Usage                                                                   |                |                                  |
|                                                                  | Price Type                                                                          | Casual                                                                         |                |                                  |
|                                                                  | Membership Number                                                                   | SLC100017                                                                      |                |                                  |
|                                                                  | Valid Until                                                                         | Ongoing                                                                        |                |                                  |
|                                                                  | Family Mambara                                                                      |                                                                                |                |                                  |
|                                                                  | Family Wentbers                                                                     |                                                                                |                |                                  |
|                                                                  | t is important to us that we have all yo<br>take a moment to verify that the detail | our ramily members connected to your account, please<br>s we have are correct. |                |                                  |
| ⊕ Type here to search                                            | 🖽 💽 🧮                                                                               | I 🔒 🐵 🧧 🚺 🔓 💻                                                                  | 🏠 14°C R       | aining now \land 🚓 🚍 🕬 ENG 15:05 |

Step 3: Enter the Course Barcode (See Table Below) & click Search.

| ← → C 🔒 shannor                                                                | ileisure.leger | donlinesenvices.co.uk/enterprise/program/index                                 |                                                 |              |                                                       |         |                         | ¢ 🖲 🚺    | * 🛛 :   |
|--------------------------------------------------------------------------------|----------------|--------------------------------------------------------------------------------|-------------------------------------------------|--------------|-------------------------------------------------------|---------|-------------------------|----------|---------|
| HANN<br>Swimming & Leis                                                        |                | 🔊 Maga 💽 hens 🧧 Legend                                                         |                                                 |              |                                                       |         |                         | 1        | English |
| A My Account                                                                   | ž              | Course Search                                                                  |                                                 |              |                                                       |         |                         |          |         |
| <ul> <li>Make Bookings</li> <li>Drop in Bookings</li> </ul>                    | ^              | Search Filter                                                                  |                                                 |              |                                                       |         |                         |          | Filters |
| <ul> <li>&gt; Drop in Timetables</li> <li>&gt; Sports Course Search</li> </ul> |                | If you know the barcode of the course, please provide it in the textbox below. | Alternatively, you can add some basic search cr | riteria belo | ow. If you wish to refine the results further, please | click o | on the 'filter' option. |          |         |
| Sports Course Search     View Bookings                                         | ~              | Course Barcode Stearch                                                         | Course Name                                     |              | Main Category •                                       |         | Sub-Category            | RestForm | Search  |
|                                                                                |                |                                                                                |                                                 |              |                                                       |         |                         |          |         |

You can choose the lesson you want from the Course Barcode & click search.

Lesson Barcodes

| LESSON LEVEL | BARCODE |
|--------------|---------|
| Level 2      | LV2     |
| Level 3      | LV3     |
| Level 4      | LV4     |
| Level 5      | LV5     |
| Level 6      | LV6     |
| Level 7      | LV7     |
| Level 8      | LV8     |

You will see a list of the days and times for the level you have searched, please choose the date and time you are looking for.

Step 4: If you cannot find the course you are looking for you can apply a filter

| ← → C 🗎 shannonleisure.le                                                      | gendonlineservices.co.uk/enterprise/program/index                                 |                                                                                                    | ☆ 🙂 🎆        | * 🚯 E        |  |  |  |
|--------------------------------------------------------------------------------|-----------------------------------------------------------------------------------|----------------------------------------------------------------------------------------------------|--------------|--------------|--|--|--|
| 🗰 Apps 🌟 Bookmarks 💼 YouTube                                                   | e 🐼 Maps 💼 News 📙 Legend                                                          |                                                                                                    |              | Reading list |  |  |  |
|                                                                                | N<br>tre                                                                          |                                                                                                    |              | English      |  |  |  |
| A My Account      ✓     Memberships      ✓                                     | Course Search                                                                     |                                                                                                    |              |              |  |  |  |
| Make Bookings  Drop in Bookings                                                | Search Filter                                                                     | Search Filter                                                                                                    |              |              |  |  |  |
| <ul> <li>&gt; Drop in Timetables</li> <li>&gt; Sports Course Search</li> </ul> | If you know the barcode of the course, please provide it in the textbox<br>below. | Alternatively, you can add some basic search criteria below. If you wish to refine the results further, please click on the filter option. |              |              |  |  |  |
| 🕸 View Bookings 🗸 🗸                                                            | Course Barcode Search                                                             | Course Name Main Category v Sub-Category                                                                                                   | Reset Form S | earch        |  |  |  |
|                                                                                |                                                                                   |                                                                                                    |              |              |  |  |  |
|                                                                                | Please use the 'Search Filter' functionality to help locate a course.             |                                                                                                    |              |              |  |  |  |
|                                                                                |                                                                                   |                                                                                                    |              |              |  |  |  |
|                                                                                |                                                                                   |                                                                                                    |              |              |  |  |  |
|                                                                                |                                                                                   |                                                                                                    |              |              |  |  |  |
|                                                                                |                                                                                   |                                                                                                    |              |              |  |  |  |
|                                                                                |                                                                                   |                                                                                                    |              |              |  |  |  |
|                                                                                |                                                                                   |                                                                                                    |              |              |  |  |  |
|                                                                                |                                                                                   |                                                                                                    |              |              |  |  |  |
|                                                                                |                                                                                   |                                                                                                    |              |              |  |  |  |

Scroll down to Time & Date Filters, choose the relevant start <u>date, time & day</u> of the week. If you would like the 15:30 class enter time range 15:00 - 16:00, for weekend class you will enter 09:00 - 11:00, this will show 3 classes so please choose the correct one. Once you have chosen the appropriate information then click Search.

| ← → C                                                             | ure.lege              | ndonlineservices.co.uk/enterprise/program/index                                                                                 | *                                                                                                    | 🗉 🛤 🗯 📵 🗄            |
|-------------------------------------------------------------------|-----------------------|----------------------------------------------------------------------------------------------------|----------------------------------------------------------------------------------------------------|----------------------|
| HANNO<br>Swimming & Leisure                                       |                       | 👽 majo 🔛 neos 🔒 Legeni                                                                                                    | Filter Search Results                                                                                                    | English              |
| My Account     Memberships     Make Bookings     Drop in Bookings | <b>&gt; &gt; &lt;</b> | Course Search<br>Search Filter                                                                                                  | Season Filter ~<br>Course Language Filter ~                                                                                                    | Filors               |
| Drop in Timetables     Sports Course Search     View Bookings     | ¥                     | If you know the bacode of the course, please provideow. Course Barcode  Please use the 'Search Filler' functionality to help it | Time & Date Filters     whith to refine the results further. please clck on the "titler" option.       Starts From (DD MAN YYYY)     Starts From (DD MAN YYYY)       B     B       Time of Day     End Time       Days of Weak     End Time       Starts Priday     Priday | v<br>set forn Starch |
|                                                                   |                       |                                                                                                    | Cora Corat                                                                                                    |                      |

Step 5: When you have selected the correct date and time you want the below information will show on screen, you can then click Register

|                                | JON<br>sure Centre |                                                                                                    |                                                                                                    |                                                                                                    |                                                                                                    | 🟋 🚺 English                                        |
|--------------------------------|--------------------|----------------------------------------------------------------------------------------------------|----------------------------------------------------------------------------------------------------|----------------------------------------------------------------------------------------------------|----------------------------------------------------------------------------------------------------|----------------------------------------------------|
| My Account<br>Memberships      | č                  | Course Details                                                                                                    |                                                                                                    |                                                                                                    |                                                                                                    |                                                    |
| Make Bookings<br>View Bookings | ž                  | Pricing Information  Standard Price                                                                                              | €75.00 (€75.00 Inc Tax)                                                                                                    | Session Details                                                                                                    | Leader                                                                                                    | ^                                                  |
|                                |                    | Course Details                                                                                                    |                                                                                                    | Tue Aug 31, SQ21 15:30 (30 minutes)                                                                                                    | Swimming Pool (Shannon Leisure)     Swimming Pool (Shannon Leisure)                                                                                                    | Donal                                              |
|                                |                    | Name<br>Short Code<br>Description<br>Level<br>Discipline<br>Day of Week<br>Start Date<br>End Date<br>Number of Sessions<br>Ciuba | Level 1 8 Weeks<br>LV1<br>Level 1 - Learn to Swim 8 week set<br>Level 1 Augua Skills<br>Kots Swimming Lessons<br>Tue<br>31 Aug. 2021 15:30<br>19 Oct. 2021 15:30<br>8<br>Shannon Leisure | Tue Sep 07, 2021 15:00 (20 minutes)<br>Tue Sep 14, 2021 15:30 (20 minutes)<br>Tue Sep 14, 2021 15:30 (30 minutes)<br>Tue Sep 28, 2021 15:30 (30 minutes)<br>Tue Oct 05, 2021 15:30 (30 minutes)<br>Tue Oct 12, 2021 15:30 (30 minutes)<br>Tue Oct 19, 2021 15:30 (30 minutes) | Swimming Pool (Shannon Leisure)     Swimming Pool (Shannon Leisure)     Swimming Pool (Shannon Leisure)     Swimming Pool (Shannon Leisure)     Swimming Pool (Shannon Leisure)     Swimming Pool (Shannon Leisure)     Swimming Pool (Shannon Leisure) | Donal<br>Donal<br>Donal<br>Donal<br>Donal<br>Donal |
|                                | Location           | O Swimming Pool<br>Donal                                                                                                    |                                                                                                    | Bex                                                                                                    | to Courses Register                                                                                                    |                                                    |
|                                |                    |                                                                                                    |                                                                                                    |                                                                                                    |                                                                                                    |                                                    |

If you have more than one child linked to your account you will need to select the correct participant for the lesson you have selected. You can also Create a Contact if your child is not already setup on the system. Details of the course you are booking into are summarised here.

|                   |     |                                        |        |                       |                                         | T D English                  |
|-------------------|-----|----------------------------------------|--------|-----------------------|-----------------------------------------|------------------------------|
| A My Account      | * * | Select Participant                     |        |                       |                                         |                              |
| Make Bookings     | ×   | Participant Selection                  |        | Summary               | A                                       |                              |
| \$5 View Bookings | Ŷ   | Participant *     Select a Participant | ~      | Name<br>First Session | Level 1 8 Weeks<br>31 Aug, 2021 - 15:30 |                              |
|                   |     | Add Existing Contact                   | Add    | Last Session          | 19 Oct, 2021 - 15:30                    |                              |
|                   |     | Create New Contact                     | Qreate |                       |                                         |                              |
|                   |     |                                        |        |                       |                                         |                              |
|                   |     |                                        |        |                       |                                         | Course Details Add to basket |
|                   |     |                                        |        |                       |                                         |                              |

Once you have selected a participant, pricing will show. Click Add to Basket.

You have the option to book another lesson and repeat at this stage for any additional children but clicking book another & search for sports courses.

## **Making Payment**

If you have more than one child that you are booking into lessons we will add the additional child discount onto your account for you after the booking is made. Please email <u>info@shannonleisurecentre.ie</u> once you have completed booking & payment confirming your kids names.

When you have added the lessons you can check the information is correct before proceeding to making payment, when you are happy please press continue to go to payment options & summary. If you have credits on account you will be asked if you would like to use available credit here.

Once you have clicked that you accept the terms and conditions click Continue to Payment.

Final Step – Enter your card details for payment processing. You will receive a confirmation of booking when this has been completed.

If you have any problems with booking or payment please email <u>info@shannonleisurecentre.ie</u>.